## Guide - Hur du gör en kanalsökning

Hur du gör en kanalsökning varierar beroende på vilken modell du har på din TV. Här har vi sammanställt en generell guide på hur det oftast går till – vi hoppas att den kan vara till hjälp.

Automatisk kanalsökning digitalt (DVB-C sökning) – För dig som har digitala kanaler i ditt basutbud

- 1. Gå in på kanalsökningsfliken på din TV. Den brukar finnas under inställningar eller under installationsfliken.
- 2. Välj autoinställning/autosökning
- 3. Anslutning/Sök typ: Antenn Kabel
- 4. Val av operatör Övrig
- 5. Modulation Auto
- 6. Symbolhastighet Auto
- 7. Nätverkssökning Snabb

Om du inte hittar alla dina kanaler med den automatiska kanalsökningen, gå vidare med en manuell kanalsökning istället. Se nedan.

## Manuell kanalsökning (DVB-C sökning)

Använd följande värden när du ska söka kanaler i ett Sappa-nät:

- Frekvens: 306 MHz
- Symbolhastighet: 6.875 MS/s
- Modulation: 64 QAM
- Nätverkssökning: JA, 100 (00100)

TIPS!

När du har matat in rätt värden kommer det stå Sappa som nät i sökrutan.

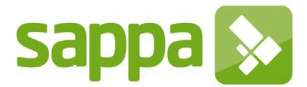